## POČETNO STANJE U VELEPRODAJI

Za svaku radnu godinu potrebno je napraviti dokument "Početno stanje – promet". Ukoliko ga nemamo, trebamo ga unijeti redom za svaku godinu počevši od najstarije radne godine (npr. prvo za 2010, zatim 2011, pa tek onda 2012).

Ovaj dokument utječe na izvještaje "Knjiga popisa" i "Rekapitulacija prometa" **NAPOMENA:** "Knjiga popisa" i "Rekapitulacija prometa" su knjigovodstveni izvještaji koji se mogu pokretati samo unutar jedne radne godine.

#### KORACI ZA POČETNO STANJE U VELEPRODAJI:

- 1. Očitanje stanja za proteklu godinu.
- 2. Izrada dokumenta "Novo početno stanje promet"

U nastavku će svaki korak biti razrađen pojedinačno.

#### 1. Očitanje stanja za proteklu godinu.

Da bismo to napravili prvo trebamo promijeniti radnu godinu u izborniku: Alati – Postavke – Radna godina. Izaberimo radnu godinu za koju radimo očitanje (npr. 2011). Potom u Glavnom izborniku - Veleprodaja\ Knjigovodstveni izvještaji \ Rekapitulacije otvorimo izvještaj "Rekapitulacija prometa" za period od 01.01. do 31.12. za tu radnu godinu i radnu jedinicu za koju želimo očitati stanje.

| 1                                                                                                    |                                                                |                                                                                                    |             |                 |
|----------------------------------------------------------------------------------------------------|----------------------------------------------------------------|----------------------------------------------------------------------------------------------------|-------------|-----------------|
| Glavni Izbornik 🛛 🗙                                                                                                    |                                                                | -                                                                                                    |             |                 |
| m Forms<br>Katalozi<br>Veleprodaja<br>Ulazni dokumenti<br>Skladište<br>Knjigovodstveni izvještaji<br>E-100 Rekapitulacije<br>Im Rekapitulacije<br>Im Rekapitulacije prometa | Odabrani u<br>Rekar<br>Radna j<br>Od datu<br>Do datu<br>Donos: | <b>Ditulacija prometa</b><br>wjeli pretrage:<br>edinica: VVEL;SLADIŠTE VELEPRODAJE<br>ma: 31.01.2011<br>Ne |             |                 |
| ቬ Rekapitulacija prodaje-MPC proda                                                                                                    | R                                                              | ekapitulacija prometa                                                                                      | ×           |                 |
| 🔚 🖬 Rekapitulacija prodaje- VPC+MPC                                                                                                    |                                                                | Unosito parametro proma kojima do se formizati izuječtaj                                                   |             | Vrijednost robe |
| 🕀 📁 💋 Knjiga popisa                                                                                                    | DON                                                            | Unesite parametre prema kojima de se forininati izvjestaj                                                  |             | 0,00            |
| 🕀 📁 🔁 Rekapitulacija ulaznih dokumenata                                                                                                    | VEL                                                            |                                                                                                    |             | 79.648.00       |
| ± - U Rekapitulacija izlaznih dokumenata                                                                                                    | VEL                                                            | 1 850 820 00                                                                                               |             |                 |
| Maloprodaja                                                                                                    | VEL                                                            | Od datuma: 01.01.2011                                                                                      |             | 1.059.020,00    |
| Materijano                                                                                                    | VEL                                                            |                                                                                                    |             | -1,50           |
| Ulazni dokumenti                                                                                                    | VEL                                                            | Do datuma: 31.12.2011                                                                                      |             | -350,00         |
| 📁 izlazni dokumenti<br>🖆 Skladište                                                                                                    | VEL                                                            | Donos:                                                                                                    |             | -9.057,48       |
| Knigovodstveni izvještaji                                                                                                    | VEL                                                            |                                                                                                    |             | 226.00          |
| Proizvodnia                                                                                                    |                                                                |                                                                                                    | OK Odustani | 1 000 005 00    |
| Carinsko                                                                                                    | Ulaz ukup                                                      |                                                                                                    |             | 1.930.285,02    |
| Servis                                                                                                    | VEL -                                                          | Otoremoica račun 900 00                                                                                    | 695.00      | 1 604 00        |
| Usluge                                                                                                    |                                                                |                                                                                                    | 605,00      | 1.001,00        |
| Pomoćna blagajna                                                                                                    | lzlaz ukupn                                                    | o: 909,00                                                                                                  | 695,00      | 1.604,00        |
| Financijsko                                                                                                    | Stanic .                                                       | 1 400 746 77                                                                                               | 447 024 75  | 1 032 621 03    |
| Plaće i kadrovska evidencija                                                                                                    | stanje:                                                        | 1.460.740,27                                                                                               | 447.934,75  | 1.920.001,02    |
| Glavna blagaina                                                                                                    |                                                                |                                                                                                    |             |                 |

### 2. Izrada dokumenta "Novo početno stanje – promet"

Ponovno trebamo promijeniti radnu godinu u izborniku : Alati – Postavke – Radna godina. Izaberimo radnu godinu za koju radimo novo početno stanje (npr. 2012). Potom u Glavnom izborniku - Veleprodaja \ Ulazni dokumenti \ Početno stanje-promet otvorimo dokument "Novo početno stanje – promet" za RJ za koju radimo početno stanje.

|                                   |                   |             | ×            |
|-----------------------------------|-------------------|-------------|--------------|
| Početno stanje -                  | promet            |             |              |
| Radna jedinica: WEI<br>Broj: (AU) | L;SLADIŠTE VELEPF | RODAJE      |              |
| Datum: 01.0                       | 1.2012 👻          |             |              |
| Napomena:                         |                   |             |              |
|                                   |                   |             |              |
|                                   |                   |             |              |
| Nabavni iznos                     | Vrijednost robe   | Iznos PDV-a | Ukupno       |
| 1.480.746,27                      | 1.928.681,00      | 443,596,63  | 2.372.277,63 |
|                                   |                   |             |              |
|                                   |                   |             |              |
|                                   |                   |             |              |
|                                   |                   |             |              |
|                                   |                   |             |              |
|                                   |                   |             |              |
|                                   |                   |             |              |
|                                   |                   |             |              |
|                                   |                   |             |              |
|                                   |                   |             |              |
|                                   |                   |             |              |
|                                   |                   |             | OK Odustani  |

Upišemo datum (npr. 01.01.2012). Iznose unosimo ručno.

# "Nabavni iznos"

U polje "Nabavni iznos", s izvještaja "Rekapitulacija prometa", unosimo iznos stanja iz stupca "Nabavna vrijednost" .

# Rekapitulacija prometa

Odabrani uvjeti pretrage: Radna jedinica: VVEL;SLADIŠTE VELEPRODAJE Od datuma: 01.01.2011 Do datuma: 31.12.2011 Donos: Ne

|                                 | Nabavna cijena | Marža      | Vrijednost robe |  |
|---------------------------------|----------------|------------|-----------------|--|
| DONOS                           | 0,00           | 0,00       | 0,00            |  |
| VEL - Primka kalkulacija        | 51.508,50      | 28.139,50  | 79.648,00       |  |
| VEL - Primka kalkulacija (uvoz) | 1.430.356,77   | 429.463,23 | 1.859.820,00    |  |
| VEL - Primka zaduženje          | 0,00           | -1,50      | -1,50           |  |
| VEL - Gotovinski račun          | -210,00        | -140,00    | -350,00         |  |
| VEL - Nivelacija (ulaz)         | 0,00           | -9.057,48  | -9.057,48       |  |
| VEL - Tržišna razlika           | 0,00           | 226,00     | 226,00          |  |
| Ulaz ukupno:                    | 1.481.655,27   | 448.629,75 | 1.930.285,02    |  |
| VEL - Otpremnica račun          | 909,00         | 695,00     | 1.604,00        |  |
| Izlaz ukupno:                   | 909,00         | 695,00     | 1.604,00        |  |
| Stanje:                         | 1.480.746,27   | 447.934,75 | 1.928.681,02    |  |

# "Vrijednost robe"

U polje "Vrijednost robe", s izvještaja "Rekapitulacija prometa", unosimo iznos stanja iz stupca "Vrijednost robe".

## "Iznos PDV-a"

Polje "Iznos PDV-a" samo se generira.